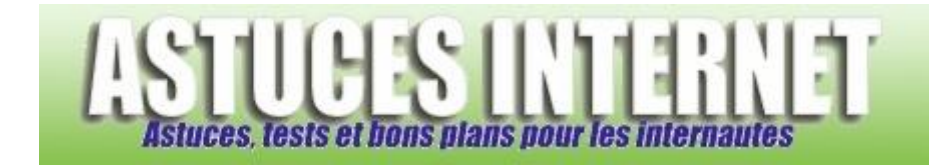

## Comment se connecter à un lecteur réseau ?

Demandé et répondu par Sebastien le 14-08-2006

Ouvrez le poste de travail. Dans la barre d'outils, cliquez sur Outils puis sur Connecter un lecteur réseau.

| Aperçu | :        |            |         |    |
|--------|----------|------------|---------|----|
| Outils | ?        |            |         |    |
| Conn   | ecter u  | n lecteur  | réseau  |    |
| Déco   | nnecter  | ' un lecte | ur rése | au |
| Sync   | hronisei | r          |         |    |
| Optio  | ons des  | dossiers   |         |    |

Choisissez la lettre de lecteur que vous désirez attribuer à votre lecteur réseau. Cette lettre peut-être choisie à votre convenance à la condition qu'elle n'ait pas déjà été attribuée à un autre lecteur de votre PC. Tapez l'adresse du lecteur réseau auquel vous désirez vous connecter. Si vous ne connaissez pas l'adresse du lecteur, vous pouvez cliquer sur *parcourir* pour le rechercher.

Exemple de lettre de lecteur : w Exemple d'adresse : \\WD-NETCENTER\sauvegardes

Cochez la case *Se reconnecter à l'ouverture de session* pour que le disque dur soit directement accessible dès le démarrage de votre session Windows.

## Aperçu :

| Connecter un lecteur | réseau                                                          |                                                                                                    |
|----------------------|-----------------------------------------------------------------|----------------------------------------------------------------------------------------------------|
|                      | Windows<br>d'assigner<br>Poste de t<br>Spécifiez l<br>vous conn | vous permet de vous connecter à un dossier réseau partagé et<br>• une lettre à la connexion afin d'accéder à ce dossier depuis le<br>:ravail.<br>a lettre désignant le lecteur et le dossier auxquels vous souhaitez<br>necter : |
|                      | Lecteur :                                                       | W:                                                                                                    |
|                      | Dossier :                                                       | \\Wd-netcenter\sauvegardes                                                                                                    |
|                      |                                                                 | Exemple : \\serveur\partage                                                                                                    |
|                      |                                                                 | 🗹 Se reconnecter à l'ouverture de session                                                                                                    |
|                      |                                                                 | Se connecter sous un <u>nom d'utilisateur différent</u> .                                                                                                    |
|                      |                                                                 | <u>Ouvrir une session de stockage en ligne ou se connecter à un</u><br>serveur réseau.                                                                                                    |
| www.astucesInto      | amat.c                                                          | < Précédent Terminer Annuler                                                                                                    |

Si votre disque dur nécessite une authentification préalable, vous pouvez saisir l'identifiant et le mot de passe en cliquant sur Se connecter en utilisant un nom d'utilisateur différent.

## Aperçu :

| Connecter un lecteur réseau                                                                                                    | X                                                 |
|----------------------------------------------------------------------------------------------------|---------------------------------------------------|
| Se connecter en tant que                                                                                                    | sier réseau partagé et                            |
| Par défaut, vous serez connecté au dossier réseau en tant que<br>SEBASTIEN\Seb. Pour vous connecter en tant qu'un autre utilisateur, entrez<br>un nom d'utilisateur et un mot de passe ci-dessous. | a ce dossier depuis ie<br>auxquels vous souhaitez |
| Nom d'utilisateur :                                                                                                    | ~                                                 |
| Mot de passe :                                                                                                    | Parcourir                                         |
| OK Annuler                                                                                                    | ion                                               |
| Se connecter sous un <u>nom d'utilisateur</u>                                                                                                    | différent.                                        |
| Ouvrir une session de stockage en lign<br>serveur réseau.                                                                                                    | e ou se connecter à un                            |
| <pre></pre>                                                                                                    | Terminer Annuler                                  |

Cliquez sur *Terminer* pour finir l'installation de votre lecteur réseau. Ce dernier est désormais accessible directement depuis votre poste de travail dans la catégorie *Lecteurs réseau*.

Aperçu :

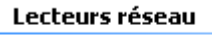

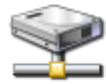

sauvegardes sur 'WD-NetCenter (Wd-netcenter)' (W:)